# ezTCP 기술자료

# 멀티 모니터링

Version 2.1

2012-04-24

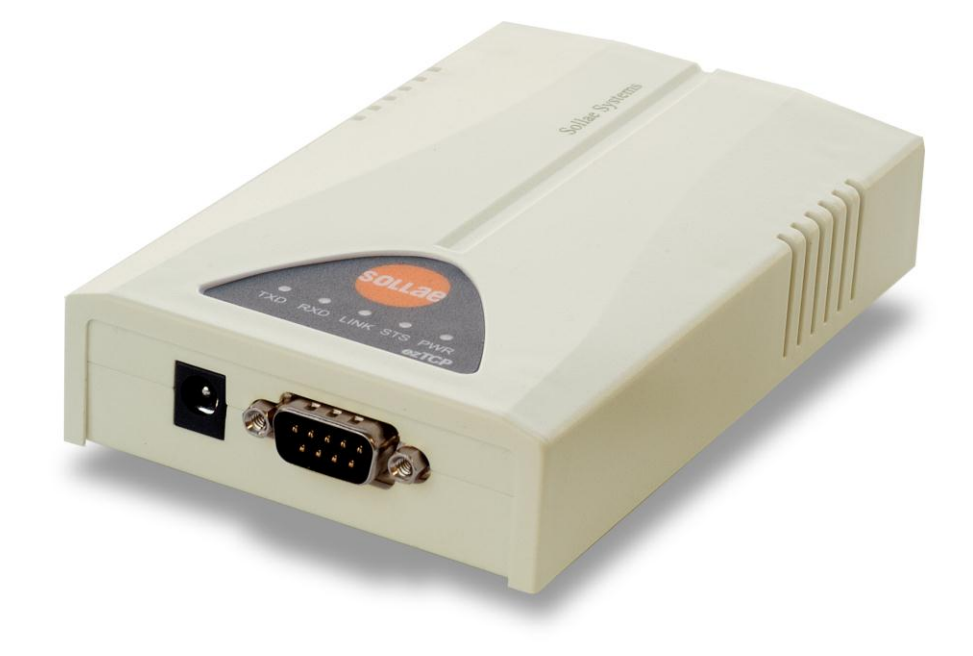

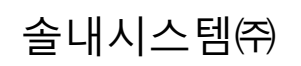

http://www.sollae.co.kr

## 1. 개요

## 1.1 멀티 모니터링

기존의 ezTCP 제품군은 한 host에서 접속을 하면 다른 호스트는 접속을 할 수가 없습니다. 다시 말해서 멀티 모니터링을 지원하지 않는 ezTCP는 한 개의 접속만 허 용하고, 멀티 모니터링을 지원하는 ezTCP는 두 개 이상의 접속을 지원합니다. 각 접 속마다 양방향 통신을 할 수 있습니다.

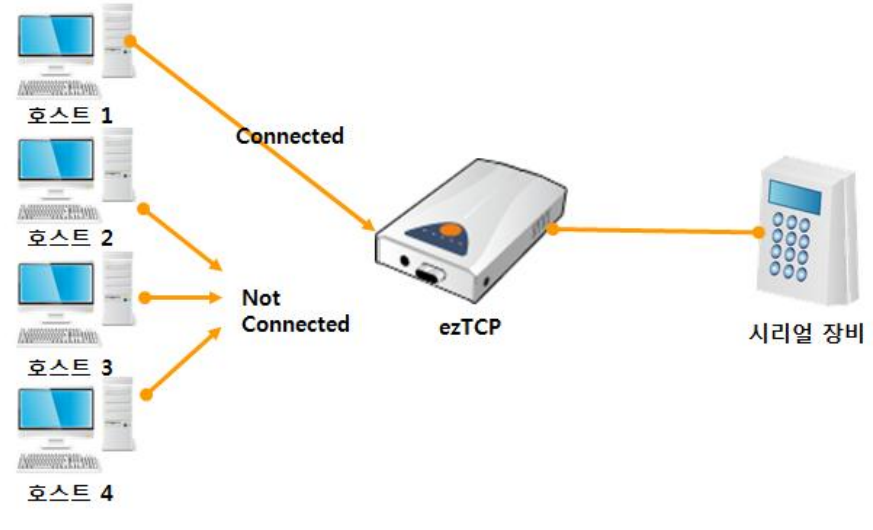

그림 1-1 멀티 모니터링을 지원하지 않는 ezTCP

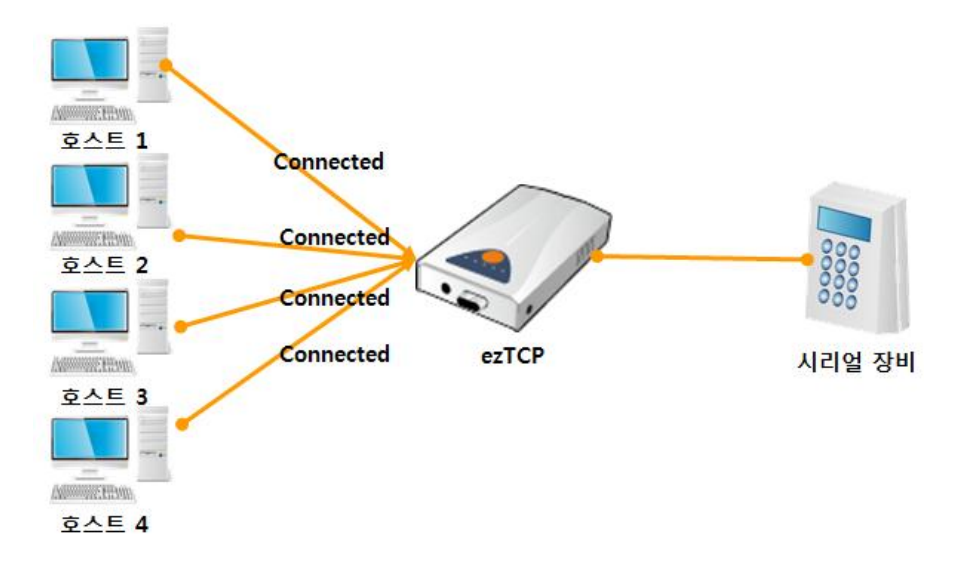

그림 1-2 멀티 모니터링을 지원하는 EZL-200F

1.1.1 데이터의 흐름

호스트에서 EZL-200F로 전송된 데이터는 시리얼 장비에만 전송되고 시리얼 장비에 서 EZL-200F로 출력되는 데이터는 접속된 모든 호스트로 전송됩니다.

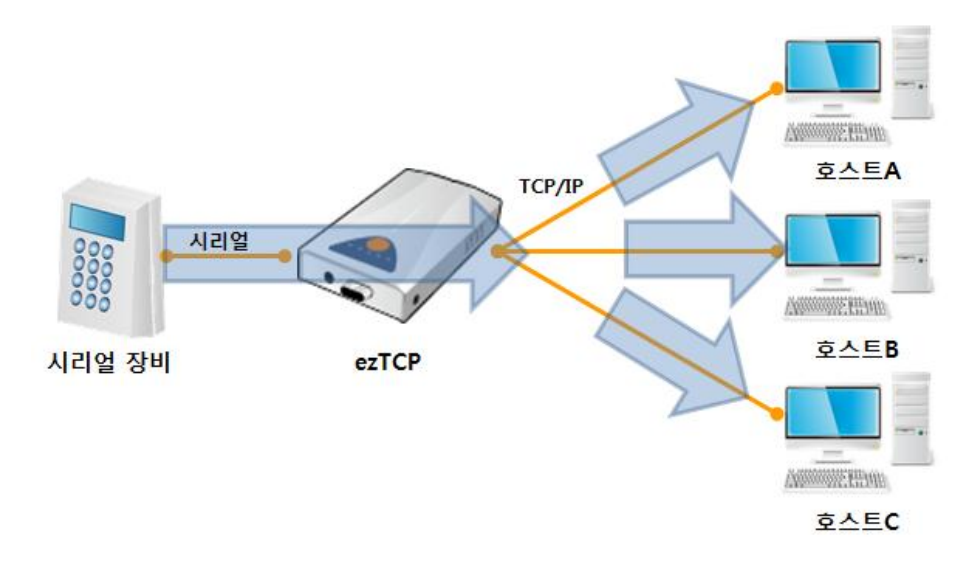

그림 1-3 시리얼→TCP/IP 데이터 흐름

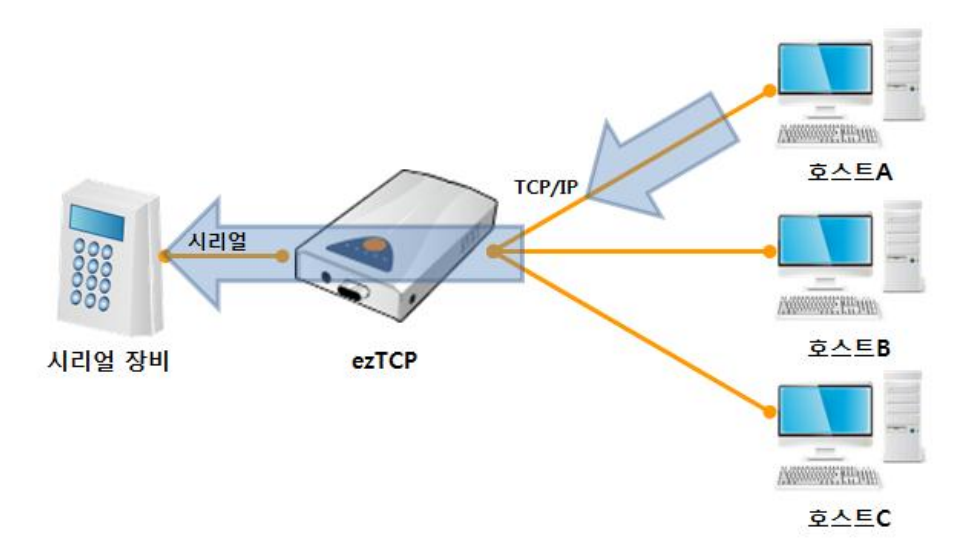

그림 1-4 TCP/IP→시리얼 데이터 흐름

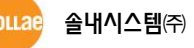

## 2 사용법

## 2.1 ezConfig 설정

ezConfig의 [다중 접속] 항목을 체크하면 멀티 모니터링이 활성화되어 최대 8개의 접속까지 허용됩니다. 만약 [다중 접속] 항목을 체크하지 않은 상태라면 1개의 접속 만을 허용합니다.

| 검색                                                               | 제품                                                           |                                                           | TCP/IP 통신 설정                                                                          | 시리얼 포트 설정                                    | 무선런              |
|------------------------------------------------------------------|--------------------------------------------------------------|-----------------------------------------------------------|---------------------------------------------------------------------------------------|----------------------------------------------|------------------|
| MAC 주소 IP 주소                                                     | EZL-200F                                                     | - 버전:1.38                                                 | 통신모드                                                                                  | 시리얼 종류                                       | 무선랜 종류           |
|                                                                  |                                                              |                                                           | TCP 서버 - T2S 👻                                                                        | RS-232 -                                     | 애드혹 🚽            |
| 00 30 f9 00 00 04                                                |                                                              | 데드워크<br>◎ 자동으로 IP 주소 받기(DHCP)<br>◎ DHDIEI로 IP 주소 받기(DHCP) |                                                                                       | 시리얼 통신속도                                     | SSID             |
|                                                                  | 이 아이디로 IP 주소 병                                               |                                                           |                                                                                       | 115200 -                                     |                  |
| · · · · · · · · · · · · · · · · · · ·                            |                                                              | 8                                                         | 접속종료 대기시간(초)                                                                          | INGIE                                        | 재일               |
| 00:30:19:00:00:04                                                | 제품 IP 주소                                                     | 제품 IP 주소                                                  |                                                                                       |                                              | U *              |
| 00:30:f9:01:70:dc<br>00:30:f9:02:75:22                           |                                                              | U                                                         | 집육전 데이터 크기                                                                            |                                              | 사용이하             |
| 00:30:19:02:75:db                                                |                                                              |                                                           | 토시학 포트                                                                                | 정지비트                                         |                  |
| 00.30.13.02.00.20                                                | 게이트웨이 IP 주소                                                  |                                                           |                                                                                       | I bit 👻                                      |                  |
|                                                                  |                                                              |                                                           | 비밀변호                                                                                  | 흐름 제어                                        | 28 89<br>TUBE DC |
|                                                                  | 접속 허용 IP 주소                                                  |                                                           |                                                                                       | NONE -                                       | /18 II 4         |
|                                                                  |                                                              |                                                           |                                                                                       | □데이터 전송 지연                                   | 무선랜 시작 옵션        |
| 10 [ 서금우인진 ]                                                     | 배줏에서 바구오 같기<br>배                                             | V Terne<br>▼ 다중 ·                                         | [ 부신민<br>[ 목사이                                                                        | 1 일망값 변경                                     |                  |
| ♥ MAC 주소 검색<br>♥ IP 주소 검색<br>□ 시리얼 포트<br>□ 전송지면 기능               | 설정/상태 진송(RFC2217)<br>5 사용안함                                  | - SSL 5<br>- MAC 구<br>- 접속진                               | 만통신 ☐ Power<br>소 전송<br>! 시리얼 데이터 무시                                                   | Down                                         |                  |
| ♥ MuC 주소 검색<br>♥ IP 주소 검색<br>○ 시리얼 포트<br>○ 전송지연 기방               | ·<br>설정/상태 건송(NFC2217)<br>5 사용안함<br>저장                       | - SSL 5<br>- MAC 주<br>- 접속전<br>설정 값 내보내기                  | 12종신 - Power<br>소 진송<br>신리얼 데이터 무시<br>제품(ezTCP) 리셋                                    | Down<br>팜웨어 변경                               |                  |
| ♥ MuC 주소 검색<br>♥ IP 주소 검색<br>○ 시리얼 포트<br>○ 전송지연 기방               | 실정/상태 건송(NFC2217)<br>5 사용안함<br>저장<br>설정 값 초기화                | - 531 5<br>- MAC 주<br>- 접속전<br>설정 값 내보내기<br>설정 값 불러오기     | 127종신 Power<br>소 전송<br>신리얼 데이터 무시<br>제품(ezTCP) 리셋<br>TCP/IP 접속 종료                     | Down<br>팜웨어 변경<br>PING / ARP                 |                  |
| ♥ MuC 주소 검색<br>♥ IP 주소 검색<br>○ 시리얼 포트<br>○ 전송지연 기방<br>경령<br>전체검색 | ·<br>설정/상태 건송(NFC2217)<br>5 사용안함<br>전장<br>성장 값 초기화<br>비밀변호설정 | 84 5<br>M4C 2<br>접속전<br>                                  | 127종신 Power<br>소 전송<br>시리얼 데이터 무시<br>제품(ezTCP) 리셋<br>TCP/IP 접속 종료<br>ezVSPOH 포트 생성 Wi | Down<br>팜웨어 변경<br>PING / ARP<br>ndows 방화벽 설정 |                  |

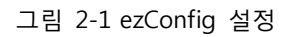

## 2.2 주의사항

2.2.1 양 방향 통신 시 고려사항

단순 단 방향 모니터링의 경우에는 문제 없이 사용이 가능합니다. 하지만 질의 와 그에 대한 응답을 이용하는 시스템에서는 문제가 될 수 있습니다. 만약 한 서버가 응답을 요청한다면, 나머지 서버들도 그 응답을 받게 됩니다.

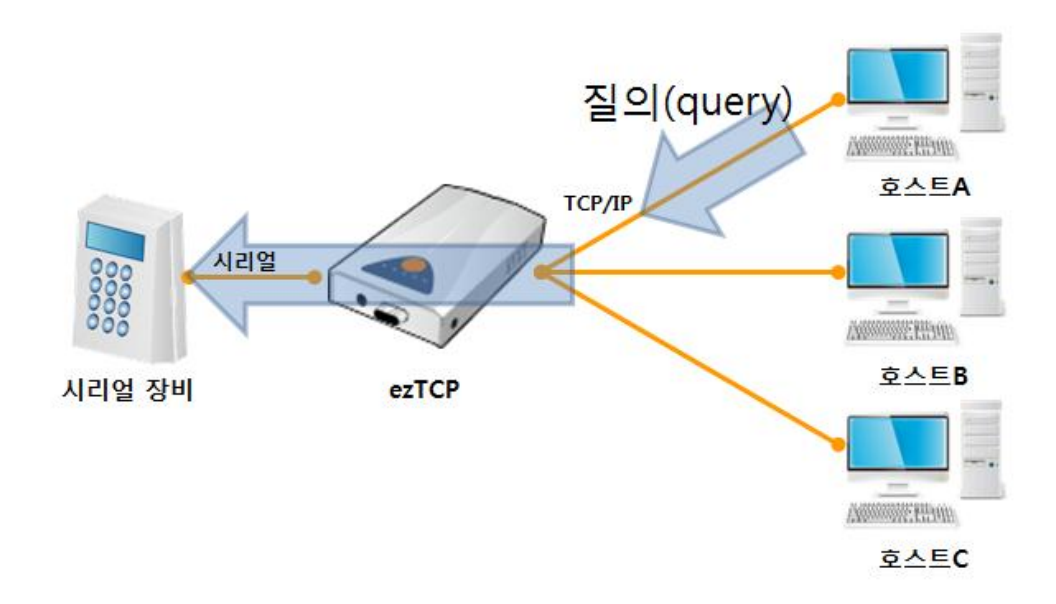

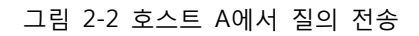

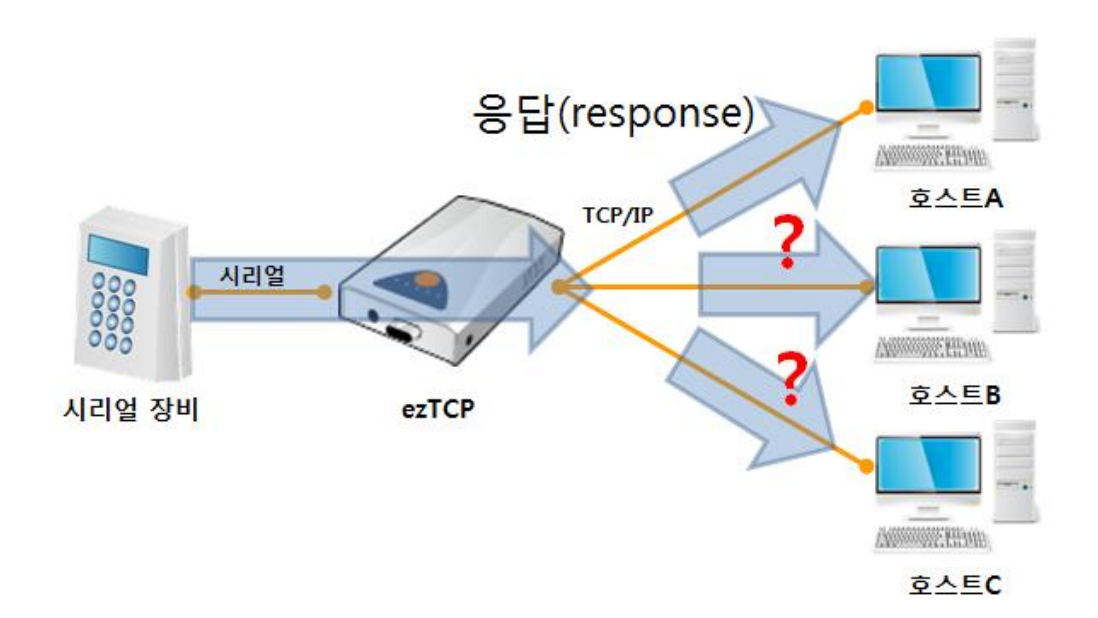

그림 2-3 접속된 모든 호스트에 응답 전송

따라서 서버 프로그램에서 이러한 점을 예외 처리한다거나 하는 추가적인 작업이 필요합니다.

또한 두 개 이상의 서버가 동시에 질의를 한다면 시리얼 쪽에서 데이터가 섞일 수 있습니다.

2.2.2 제한 사항

- 멀티 모니터링은 통신모드가 TCP 서버(T2S) 모드일 경우에만 사용할 수 있습니다.
- 멀티 모니터링은 흐름제어를 지원하지 않습니다. •

## 2.3 사용 예

#### 2.3.1 멀티 모니터링 설정

그림 2-1과 같이 멀티 모니터링으로 설정합니다.

#### 2.3.2 텔넷 접속

Windows의 명령 창에서 텔넷으로 접속합니다. 접속할 때 포트번호도 입력해야 합 니다. 예제에서는 제품 로컬포트가 1470으로 설정되었기 때문에 1470번으로 접속합 니다.

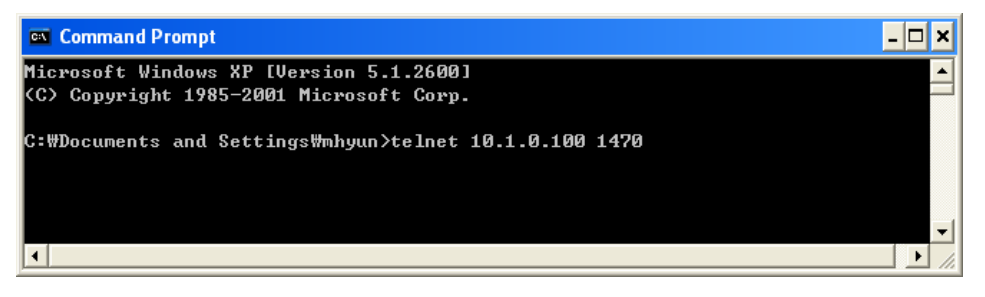

### 그림 2-4 ezTCP로 접속

| Cal Telnet 10.1.0.100 | - 🗆 × |
|-----------------------|-------|
| -                     |       |
|                       |       |
|                       |       |
|                       |       |
|                       | -     |
|                       |       |

### 그림 2-5 접속된 상태

### 2.3.3 텔넷 접속 확인

텔넷 접속이 실제로 되어있는지 새로운 명령 창을 열어 다음 명령어로 확인합니다.

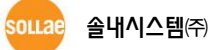

| 📾 Command Prompt |            |                          |                      | - 🗆 🗙       |       |
|------------------|------------|--------------------------|----------------------|-------------|-------|
| С                | :₩Docum    | ents and Settings₩nhyu   | n≻netstat -n         |             |       |
| A                | ctive C    | Connections              |                      |             |       |
|                  | Proto      | Local Address            | Foreign Address      | State       |       |
|                  | TCP        | 10.1.0.154:2665          | 10.1.0.100:1470      | ESTABLISHED |       |
|                  | TCP        | 218.49.162.156:1031      | 218.49.162.162:139   | ESTABLISHED |       |
|                  | TCP        | 218.49.162.156:1046      | 207.46.106.94:1863   | ESTABLISHED |       |
|                  | TCP        | 218.49.162.156:1056      | 203.226.253.167:5004 | ESTABLISHED |       |
|                  | TCP        | 218.49.162.156:2658      | 203.226.253.124:5004 | ESTABLISHED |       |
| ~                | • #Dooum   | anto and Cottingollynhuu | n \                  |             |       |
| ۲                | • wD0Cum   | ents and settingswingd   | 117                  |             | -     |
| Ŀ                | ۱ <u> </u> |                          |                      |             | • //. |

그림 2-6 PC와 ezTCP 접속된 상태 확인

- Local IP Address가 자신의 PC의 IP 주소인지 확인
- Foreign IP Address와 Port 번호가 EZL-200F에 설정된 값이 동일한지 확인
- State가 ESTABLISHED 인지 확인

## 2.3.4 텔넷 두 번째 접속

텔넷으로 두 번째 접속을 시도합니다.

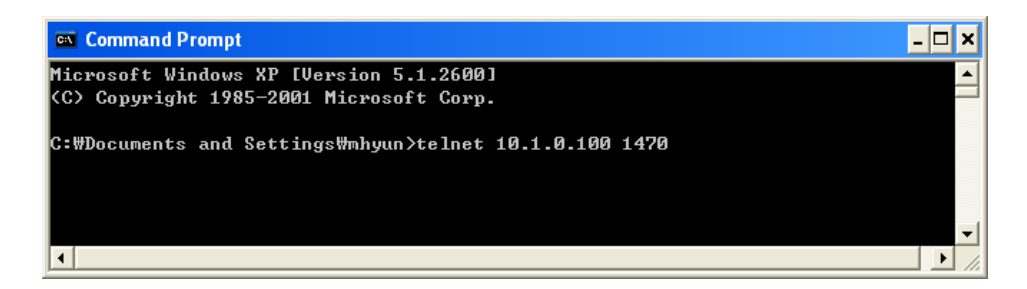

그림 2-7 ezTCP로 두 번째 접속

## 2.3.5 텔넷 두 번째 접속 확인

텔넷 접속이 실제로 되어 있는지 새로운 명령 창을 열어 다음 명령어로 확인합니다.

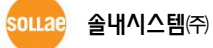

| 🛤 Comm                                     | and Prompt                        |                      |             | - 🗆 🗙   |  |  |
|--------------------------------------------|-----------------------------------|----------------------|-------------|---------|--|--|
| C:₩Documents and Settings₩mhyun>netstat -n |                                   |                      |             | <b></b> |  |  |
| Active C                                   | connections                       |                      |             |         |  |  |
| Proto                                      | Local Address                     | Foreign Address      | State       |         |  |  |
| TCP                                        | 10.1.0.154:2665                   | 10.1.0.100:1470      | ESTABLISHED |         |  |  |
| TCP                                        | 10.1.0.154:2682                   | 10.1.0.100:1470      | ESTABLISHED |         |  |  |
| TCP                                        | 218.49.162.156:1031               | 218.49.162.162:139   | ESTABLISHED |         |  |  |
| TCP                                        | 218.49.162.156:1046               | 207.46.106.94:1863   | ESTABLISHED |         |  |  |
| TCP                                        | 218.49.162.156:1056               | 203.226.253.167:5004 | ESTABLISHED |         |  |  |
| TCP                                        | 218.49.162.156:2658               | 203.226.253.124:5004 | ESTABLISHED |         |  |  |
| TCP                                        | 218.49.162.156:2681               | 218.49.162.161:139   | TIME_WAIT   |         |  |  |
|                                            |                                   |                      |             |         |  |  |
| C:\Docum                                   | C:WDocuments and Settings\mmhyun> |                      |             |         |  |  |
| •                                          |                                   |                      |             | • //    |  |  |

그림 2-8 PC와 ezTCP 두 번째 접속 확인

- Local IP Address가 자신의 PC의 IP 주소인지 확인
- Foreign IP Address와 Port 번호가 EZL-200F에 설정된 값이 동일한지 확인
- State가 ESTABLISHED 인지 확인
- 위 그림과 같이 접속이 두 개인지 확인

최대 8개까지 접속이 가능하며 다음은 접속이 8개가 된 상태입니다.

| Î                                          | 🛯 Comm                           | and Prompt          |                      |             | - 🗆 🗙 |  |  |  |
|--------------------------------------------|----------------------------------|---------------------|----------------------|-------------|-------|--|--|--|
| C:₩Documents and Settings₩mhyun>netstat -n |                                  |                     |                      |             |       |  |  |  |
| A                                          | Active Connections               |                     |                      |             |       |  |  |  |
| L                                          | Proto                            | Local Address       | Foreign Address      | State       |       |  |  |  |
|                                            | TCP                              | 10.1.0.154:2665     | 10.1.0.100:1470      | ESTABLISHED |       |  |  |  |
| I                                          | TCP                              | 10.1.0.154:2682     | 10.1.0.100:1470      | ESTABLISHED |       |  |  |  |
| I                                          | TCP                              | 10.1.0.154:2685     | 10.1.0.100:1470      | ESTABLISHED |       |  |  |  |
| I                                          | TCP                              | 10.1.0.154:2687     | 10.1.0.100:1470      | ESTABLISHED |       |  |  |  |
| I                                          | TCP                              | 10.1.0.154:2688     | 10.1.0.100:1470      | ESTABLISHED |       |  |  |  |
| I                                          | TCP                              | 10.1.0.154:2689     | 10.1.0.100:1470      | ESTABLISHED |       |  |  |  |
| I                                          | TCP                              | 10.1.0.154:2690     | 10.1.0.100:1470      | ESTABLISHED |       |  |  |  |
| I                                          | TCP                              | 10.1.0.154:2691     | 10.1.0.100:1470      | ESTABLISHED |       |  |  |  |
| I                                          | TCP                              | 218.49.162.156:1031 | 218.49.162.162:139   | ESTABLISHED |       |  |  |  |
| Ľ                                          | TCP                              | 218.49.162.156:1046 | 207.46.106.94:1863   | ESTABLISHED |       |  |  |  |
|                                            | TCP                              | 218.49.162.156:1056 | 203.226.253.167:5004 | ESTABLISHED |       |  |  |  |
|                                            | TCP                              | 218.49.162.156:2658 | 203.226.253.124:5004 | ESTABLISHED |       |  |  |  |
| d                                          | C:\Documents and Settings\mhyun> |                     |                      |             |       |  |  |  |
|                                            | •                                |                     |                      |             |       |  |  |  |

그림 2-9 ezTCP에 8개의 host가 접속된 상태

## 3 문서 변경 이력

| 작성일        | 버전                      | 변경 내용           |     |
|------------|-------------------------|-----------------|-----|
|            | 1.0                     | ○ 최초 작성         |     |
| 2012-04-24 | .2-04-24 2.1 〇 제한 사항 수정 |                 | 신누리 |
|            |                         | ○ 데이터 흐름 구성도 추가 |     |

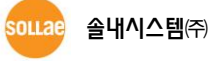